# การตรวจสอบพื้นที่บริการ TOT wireless net

#### 1.บริการ TOT wireless net >>> https://totwirelessnet.com

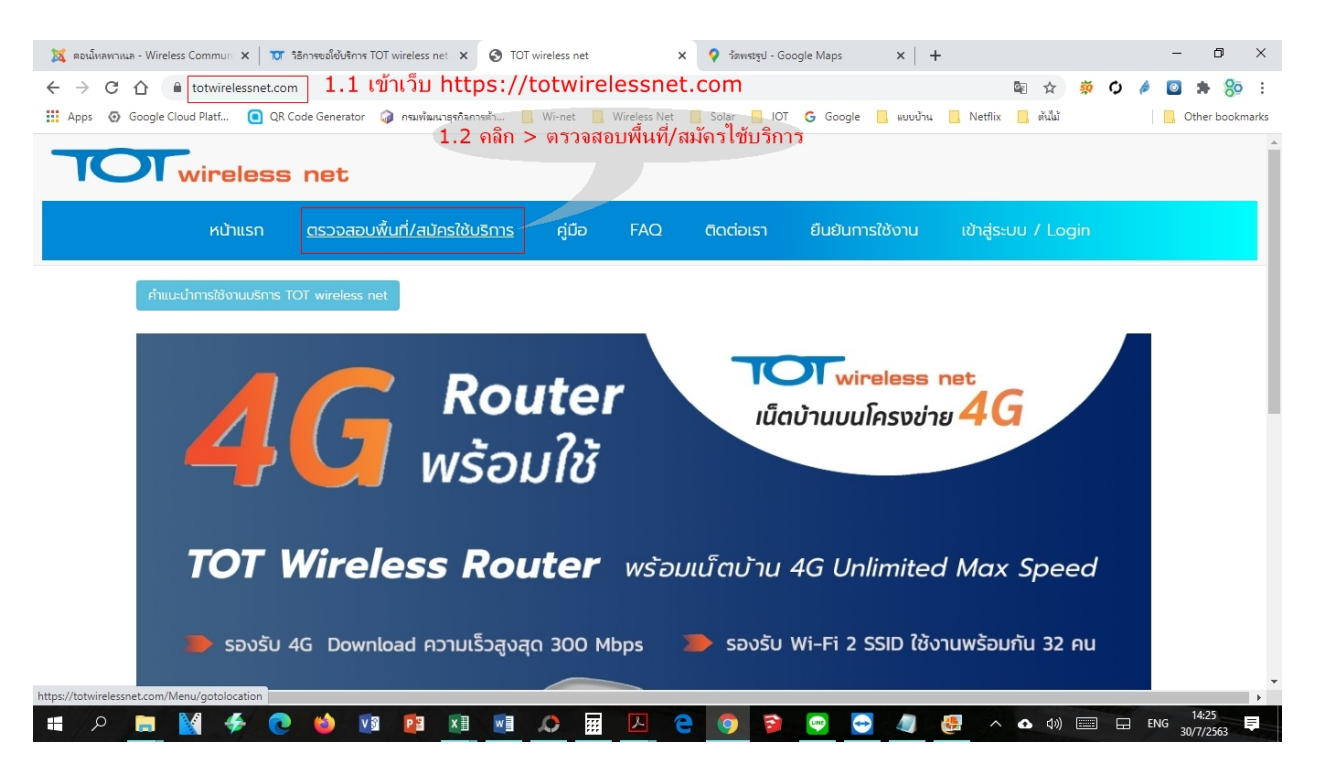

#### 2.ค้นหาตำแหน่งบ้านลูกค้า

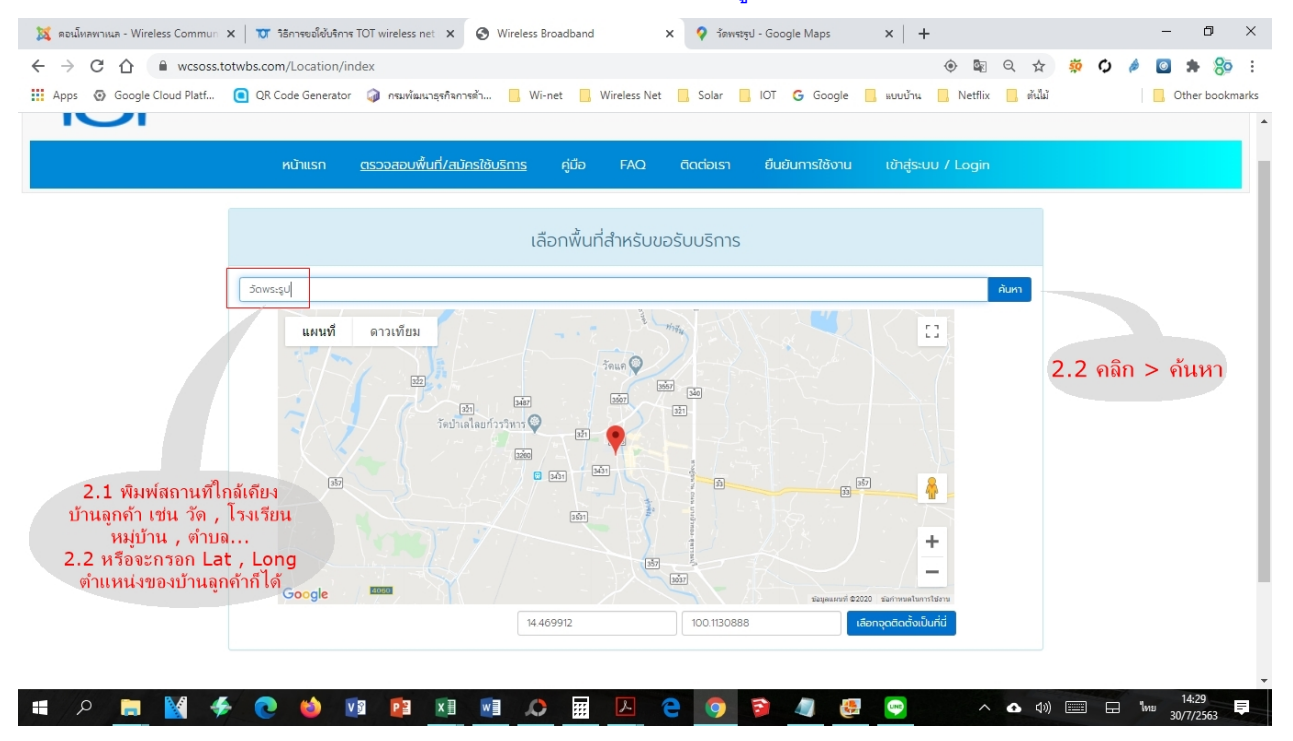

### 3.เลื่อนปุ่มสีแดง ให้ตรงกับตำแหน่งของบ้านลูกค้า

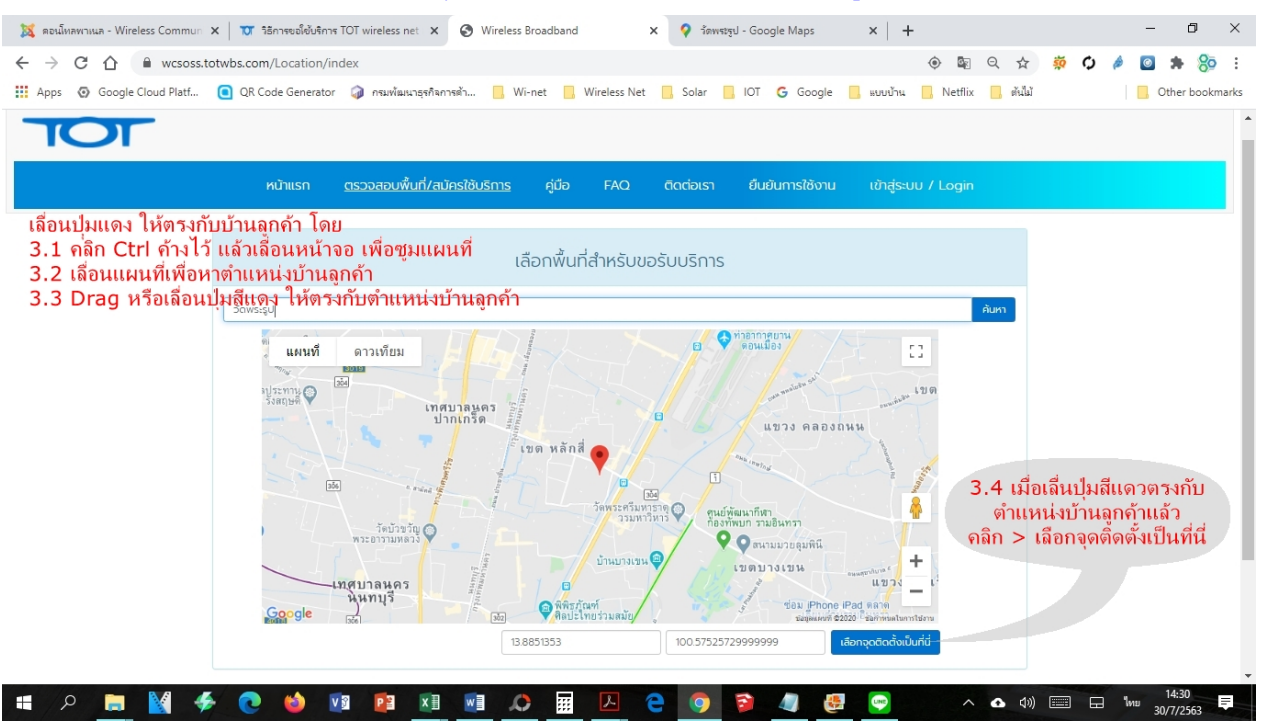

### 4. เลือกตำแหน่งของบ้านลูกค้า ถูกต้องแล้ว

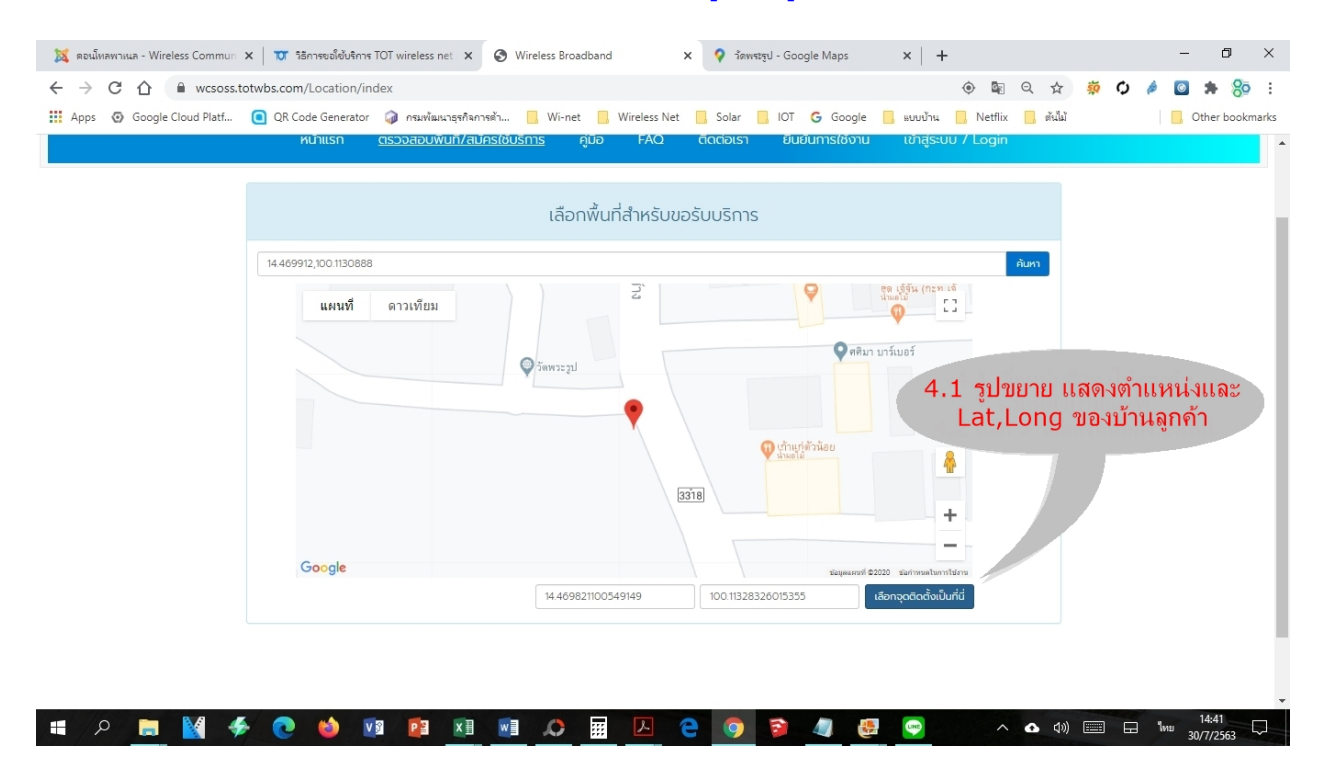

# 5. ผลลัพธ์ กรณีตำแหน่งที่เลือก ใช้บริการ TOT wireless net ได้

| 💢 ดอนโทลพาหนล - Wireless Commun                                 | 🗙   👿 วิธีการขอใช้บริการ TOT wireless net 🗙 🥝 Wireless Broadband 🗙 💡 วัดพระรูป                                                                                      | - Google Maps × +                                    |                   | - 0 ×           |
|-----------------------------------------------------------------|----------------------------------------------------------------------------------------------------|------------------------------------------------------|-------------------|-----------------|
| $\leftrightarrow$ $\rightarrow$ C $\triangle$ $\cong$ wcsoss.to | ptwbs.com/Area/check_area_api_noprice                                                                                                    |                                                      | ବ 🕁 🔅 🗘 🤌         | o 🖈 🍪 E         |
| Apps 💿 Google Cloud Platf                                       | 💽 QR Code Generator 🥥 กรมพัฒนาธุรกิจการตัว 📙 Wi-net 📙 Wireless Net 📙 Solar 📕                                                                                        | IOT <b>G</b> Google <mark>📙</mark> ແບບນ້ຳນ 📙 Netflix | 🤆 📙 ตันไม้        | Other bookmarks |
|                                                                 | หป่าแรก ตรวอลอบพื้นที่/สมัครใช้บริการ คู่มือ FAQ ติดต่อเรา                                                                                                    | ยืนยันการใช้งาน เข้าสู่ระบบ / Login                  |                   |                 |
| บริการและแพคเกจที่คุณสามารถเลือกใช้ได้                          |                                                                                                    |                                                      |                   |                 |
|                                                                 | TOT wireless net                                                                                                    |                                                      |                   |                 |
|                                                                 | Indoor + 4G Ready SIM สินค้ามีจำนวนจำกัด<br>ศูนย์บริการลูกค้าทีโอทีที่ให้บริการ                                                                                     | 4,160 บาท ดุรายละเอียด                               | l                 |                 |
|                                                                 | อายแล้งรณะ<br>ลายเล้ารามราชกูร<br>อายาร่าเยียลเธอก จะมีผลลัพธ์ แจ้งว่า<br>"บริการและแพคเกจที่คุณสามารถเลือกใช้ไข                                                    | ด้"                                                  |                   |                 |
|                                                                 | Pocket - 4G Ready SIM สินคำปีจำนวนจำกัด<br>ศูนย์บริการลูกคำที่โอทีที่ให้บริการ<br>สายแจ้งวัฒนะ<br>สายกล่าราบุราชภูริ<br>สายกล่ายในสะดวก                             | 3,760 บาท ดุ <del>ถพ.เสรียง</del>                    |                   |                 |
|                                                                 | 4G Ready SIM : 1 Month Max Speed unlimited Volume สินคำมีอ่านวนอำกัด<br>ศูนย์บริการลูกค้าที่โอทีที่ให้บริการ<br>สามแอ้งวัฒนะ<br>สามกล้ายกนราษฎร์<br>สามกล้ายในสะดวก | 320 ບາກ ຊາຈະຍະອະນາ                                   | l                 | Ţ               |
| 💼 A 📄 🕅 🗳                                                       |                                                                                                    | 🗎 🧑 🚑 💽 🔨                                            | \Lambda 🕼 📰 🖬 ENG | 14:43           |

## 6. ผลลัพธ์ กรณีตำแหน่งที่เลือก ใช้บริการ TOT wireless net ไม่ได้

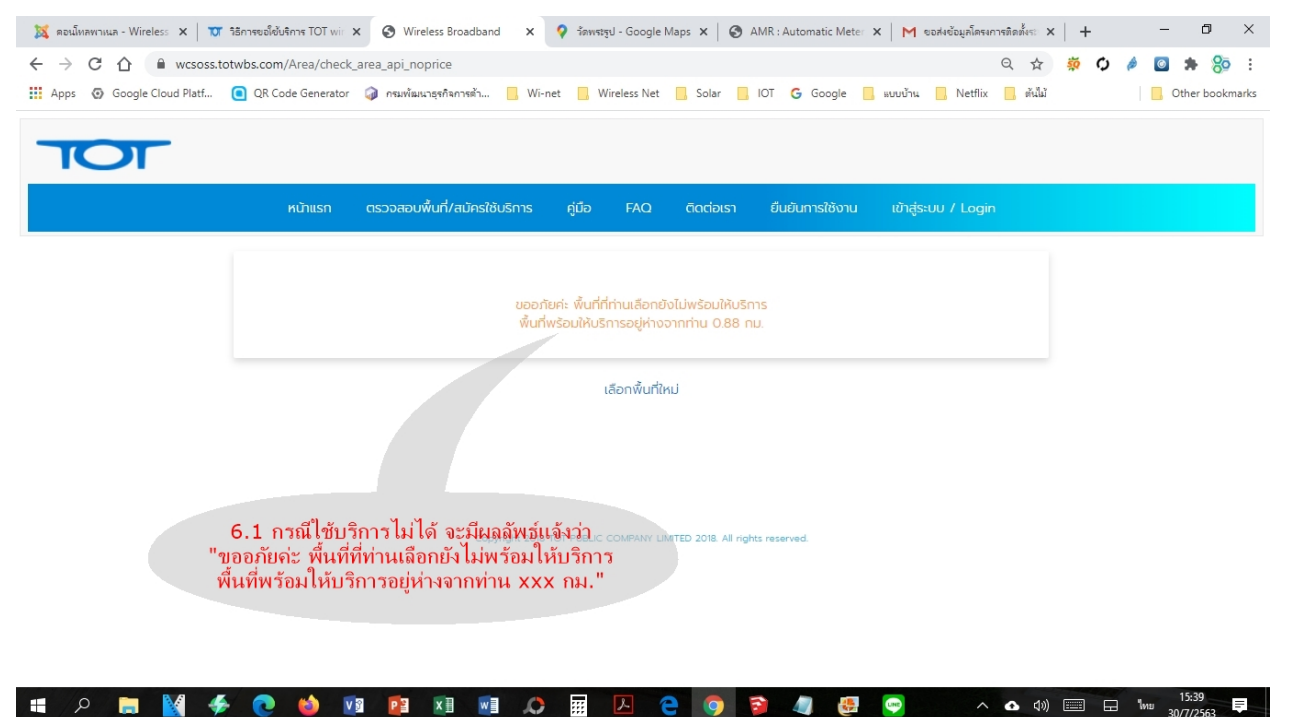

# \*กรณีที่ไม่สะดวกในการหา Locationของลูกค้า ในเว็บ totwirelessnet.com เราสามารถค้นหา Lat , Long จาก Google Map ได้ตามข้อ7 ด้านล่างนี้ แล้วค่อยนำ Lat,Long ไปค้นหาตามข้อ1 ต่อไป

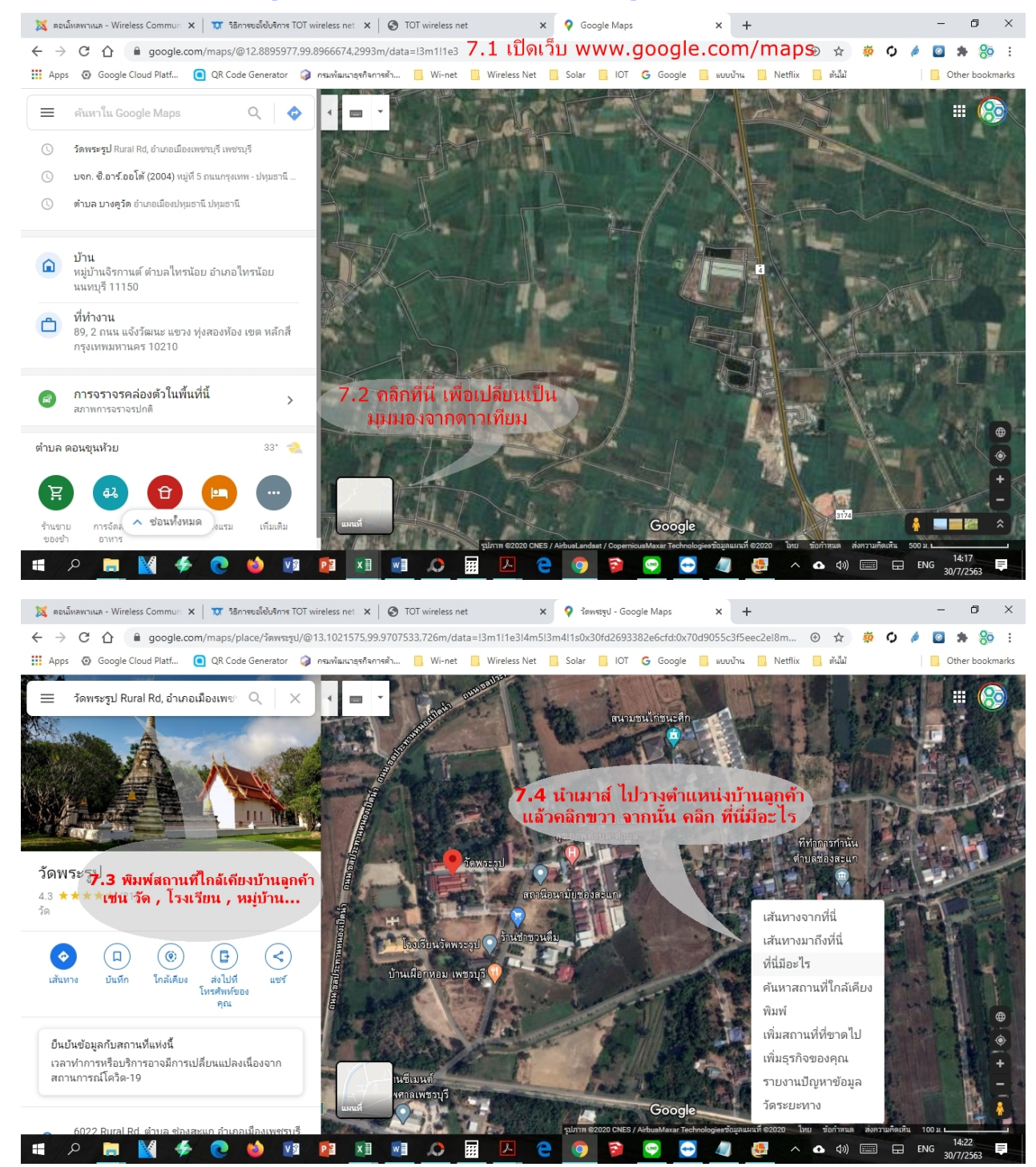

### 7.หาข้อมูลตำแหน่ง Location (Lat,Long) ของลูกค้าจาก Google Map

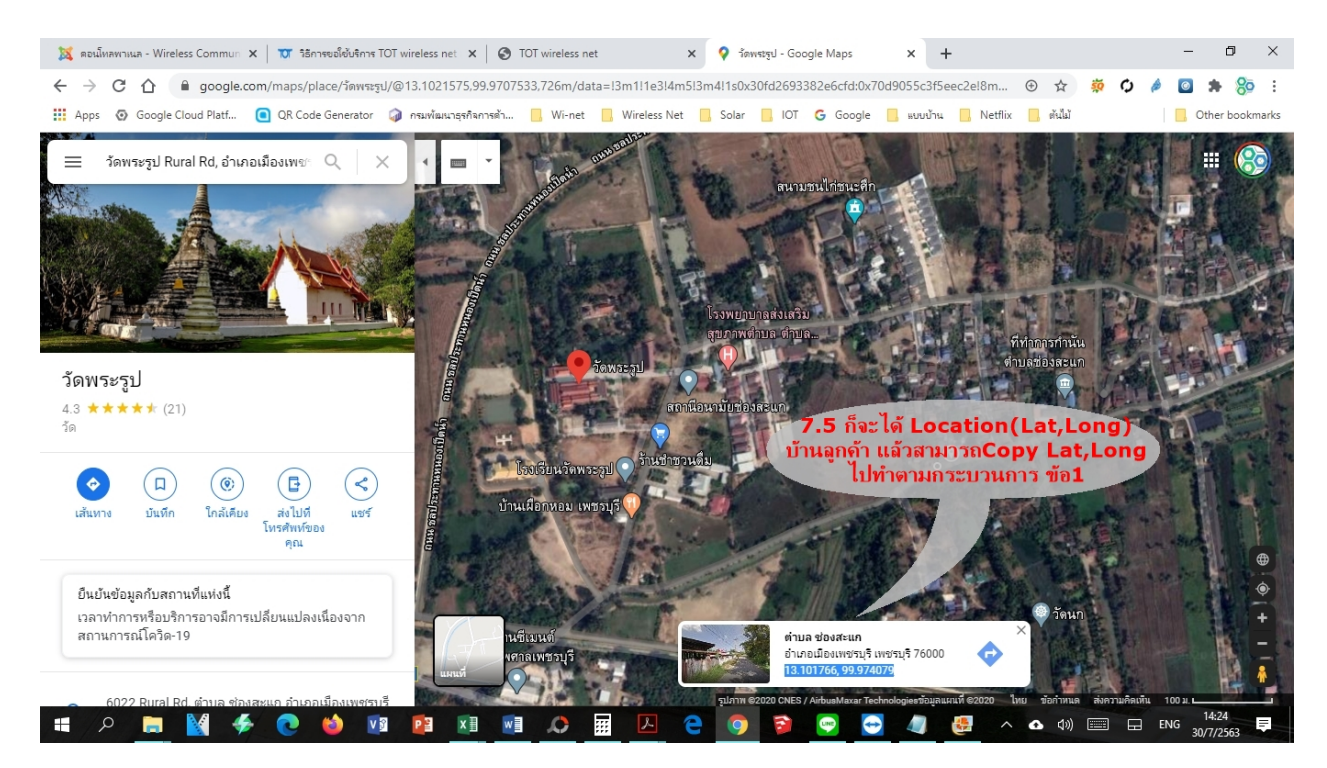

## >>>สามารถดูคู่มือ และ VDO อธิบายเกี่ยวกับบริการ TOT wireless net ได้ที่

#### http://wcs.intranet.tot.co.th

>>> TOT wireless net Helpdesk ໂທງ. 0-25682236-7

>>> สร้างสรรค์ โดย ปบส.